# ST500 & ST100/ST102/ST200 update instructions

Rev.1

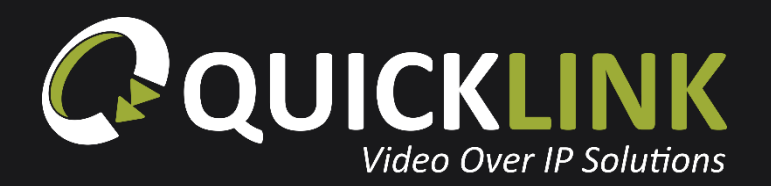

quicklink.tv

## Updating your ST500 (Studio-in-a-box)

On your ST100 interface, press the 🏟 icon, then select 🖒 icon to open the power options. You will now need to hard close your ST500 software, to do this select the 🕐 icon, then click 🛞 .

|   |                               | 2 | С   |
|---|-------------------------------|---|-----|
|   | SIB-91600201 3                |   | **  |
|   |                               |   | 2   |
|   | SHUTDOWN REBOOT CAMERA CANCEL | 4 |     |
|   | Execute v2.8.12               |   | s   |
| - |                               |   | V   |
|   |                               | 4 | ••• |
|   |                               | T | ۵   |

Once the software has closed you will be presented with the Windows desktop. Open a web browser, navigate to the Blackmagic Design website and download & install Blackmagic v11.5.1.

Once prompted, click '**Update**' to update the DeckLink Mini Recorder 4K software.

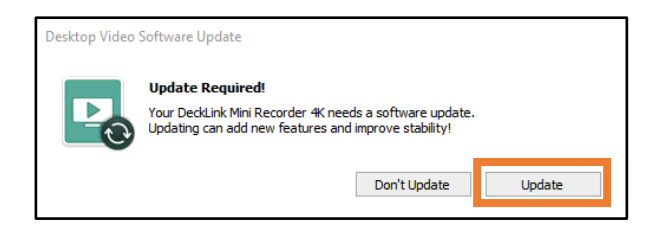

Once DeckLink Mini Recorder 4K has updated, you will be prompted to shut down your computer. Click '**Close**'.

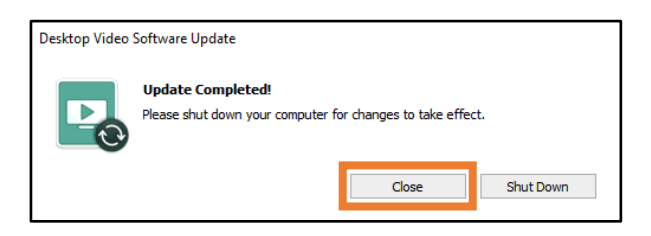

5

Г

Next, open '**Programs and features**'. Locate '**Remote Studio**' and '**QLTXcontroller**' and click '**Uninstall**'.

٦

|   | Control Panel Home              | Uninstall or change a program                                                  |
|---|---------------------------------|--------------------------------------------------------------------------------|
|   | View installed updates          | To uninstall a program, select it from the list and then click Uninstall, Chan |
| • | Turn Windows features on or off | Organize 🔻 Uninstall                                                           |
|   |                                 | Name                                                                           |
|   |                                 | 🚭 TeamViewer Host                                                              |
|   |                                 | 提Samsung NVM Express Driver                                                    |
|   |                                 | $\mathcal{O}$ Remote Studio                                                    |
|   |                                 | 📿 Quicklink Updater                                                            |
|   |                                 | Network Camera View 4S                                                         |
|   |                                 | 븅Microsoft Visual C++ 2015-2019 Redistributable (x86) - 14.23.27820            |
|   |                                 | 闄Microsoft Visual C++ 2015-2019 Redistributable (x64) - 14.23.27820            |
|   |                                 | 闄Microsoft Visual C++ 2013 Redistributable (x64) - 12.0.30501                  |
|   |                                 | 🔠 Intel® Graphics Driver                                                       |
|   |                                 | Intel(R) Network Connections 23.5.2.0                                          |
|   |                                 | 詞Intel(R) Chipset Device Software                                              |
|   |                                 | 📀 Google Chrome                                                                |

Once you've uninstalled the two programs, open Local Disk (C:). If the folders '**4bn**' and '**path**' are visible, please delete these files.

| 🏪   🛃 📙 🖛   Loc  | al Disk ( | (C:)                   |                  |             | - 0                    | ×   |
|------------------|-----------|------------------------|------------------|-------------|------------------------|-----|
| File Home        | Share     | View                   |                  |             |                        | ~ 🕐 |
| ← → • ↑ <b>⊑</b> | > This    | PC > Local Disk (C:) > |                  | √ Ō         | Search Local Disk (C:) | P   |
|                  |           | Name                   | Date modified    | Туре        | Size                   |     |
| 📌 Quick access   |           | Abn                    | 00/12/2020 17:04 | File folder |                        |     |
| 📃 Desktop        | 1         | 4011                   | 03/12/2020 11:04 | File folder |                        |     |
| Deventeerde      |           | htel                   | 03/10/2019 22:19 | Filefolder  |                        |     |
| - Downloads      | ×.        | 📙 path                 | 10/12/2020 11:52 | File folder |                        |     |
| Documents        | ×.        | PerfLogs               | 27/03/2019 13:36 | File folder |                        |     |
| Pictures         | *         | Program Files          | 10/12/2020 11:52 | File folder |                        |     |
| This DC          |           | Program Files (x86)    | 09/12/2020 17:08 | File folder |                        |     |
| - msrc           |           | ProgramData            | 13/08/2020 10:05 | File folder |                        |     |

7

Next, navigate to Local Disk (C:) > Program Files. If the folder '**Quicklink**' is visible, please delete the file.

| 📙   🛃 📙 🖛   Prog                                   | gram Fil | es                            |                  |             | - 0                  | ×   |
|----------------------------------------------------|----------|-------------------------------|------------------|-------------|----------------------|-----|
| File Home                                          | Share    | View                          |                  |             |                      | ~ ? |
| $\leftarrow$ $\rightarrow$ $\checkmark$ $\uparrow$ | > This   | PC → Local Disk (C:) → Progra | m Files >        | √ Ō         | Search Program Files | Q   |
| 1.0.1                                              |          | Name                          | Date modified    | Туре        | Size                 | ^   |
| Cuick access                                       |          | 📙 Blackmagic Design           | 09/12/2020 17:08 | File folder |                      |     |
| Desktop                                            | R        | Common Files                  | 16/07/2016 12:47 | File folder |                      |     |
| Downloads                                          | *        |                               | 19/06/2020 10:54 | File folder |                      |     |
| Documents                                          | *        | FocusritePCle                 | 19/06/2020 10:54 | File folder |                      |     |
| Pictures                                           | *        | FocusriteUSB                  | 19/06/2020 10:54 | File folder |                      |     |
| This DC                                            |          | Intel                         | 23/05/2019 16:23 | File folder |                      |     |
| inis PC                                            |          | Internet Explorer             | 18/11/2020 13:30 | File folder |                      |     |
| 💣 Network                                          |          | OpenSSH                       | 13/08/2020 10:10 | File folder |                      |     |
| JAKEPC                                             |          |                               | 10/12/2020 11:52 | File folder |                      |     |
| SIB-91600201                                       |          | - Samsung                     | 27/03/2019 13:57 | File folder |                      |     |
|                                                    | I-FI     | Uninstall Information         | 27/03/2019 11:47 | File folder |                      |     |
|                                                    |          | Windows Defender              | 24/05/2019 10:16 | File folder |                      |     |

Finally, navigate to Local Disk (C:) > Program Files (x86) > Quicklink. If the folders 'QLTXController' and 'QLTXController' are visible, please delete these files.

| 📙   🛃 📕 🖛   Qui                                                    | cklink      |                                    |                         |             | - 0              | ×   |
|--------------------------------------------------------------------|-------------|------------------------------------|-------------------------|-------------|------------------|-----|
| File Home                                                          | Share       | View                               |                         |             |                  | ~ ? |
| $\leftarrow \rightarrow \checkmark \uparrow$                       | > This      | PC → Local Disk (C:) → Program Fil | les (x86) → Quicklink → | √ Ū         | Search Quicklink | Q   |
|                                                                    |             | Name                               | Date modified           | Туре        | Size             |     |
| Cuick access                                                       |             | QLTXController                     | 10/12/2020 11:52        | File folder |                  |     |
| Desktop                                                            | A.          | QLTXControlPanel                   | 10/12/2020 11:52        | File folder |                  |     |
| <ul> <li>Downloads</li> <li>Documents</li> <li>Pictures</li> </ul> | A<br>A<br>A |                                    | 24/07/2020 14:35        | File folder |                  |     |
| 💻 This PC                                                          |             |                                    |                         |             |                  |     |

Open a web browser and navigate to; https://s3-eu-west-

1.amazonaws.com/qlupdatesrepo/Beta\_Releases/StudioInABox\_Beta/ RemoteStudio\_2.11.4.exe

Once the file has been downloaded, run the .exe file to start the update.

10 When your software has been installed, the ST500 interface will start. To check the current software version, select the 🔅 icon, then select 🖒 . The version number will be displayed on the popup.

## Updating your ST100, ST102 and ST200

| 1 | If open, close                      | the  | Quick   | link Con      | trol Pa | anel.       |                   |            |
|---|-------------------------------------|------|---------|---------------|---------|-------------|-------------------|------------|
|   | 🕼 QUICKLINK CON                     | ITRC | L PANEL |               |         |             |                   | 6 – ×      |
|   |                                     |      |         |               |         |             | $\Diamond$        | Add Server |
|   |                                     |      |         |               |         |             |                   |            |
|   | Studio(Channel 1)<br>@ 127.0.0.1    | 8    | STOP    |               |         |             | More Fea          | tures      |
|   | Skype TX (Channel 1)<br>@ 127.0.0.1 | 8    |         | Input Device  | SDI 1   |             |                   | Settings   |
|   |                                     |      |         | Output Device | SDI 1   | tput to NDI |                   | Settings   |
|   |                                     |      |         | Tally Light   | > OFF   | Output Text | <b>OFF</b> Config | gure       |

2

Open a web browser, then navigate to the Blackmagic Design website and download & install Blackmagic v11.5.1.

3

Once prompted, click '**Update**' to update the DeckLink Studio 4K software.

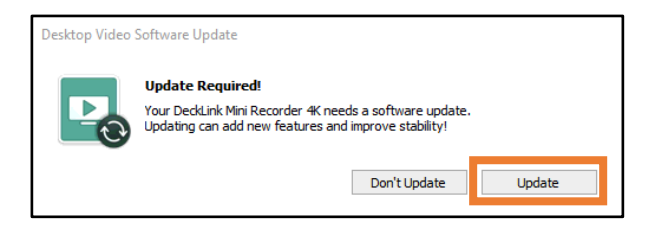

Once DeckLink Studio 4K has updated, you will be prompted to shut down your computer. Click '**Close**'.

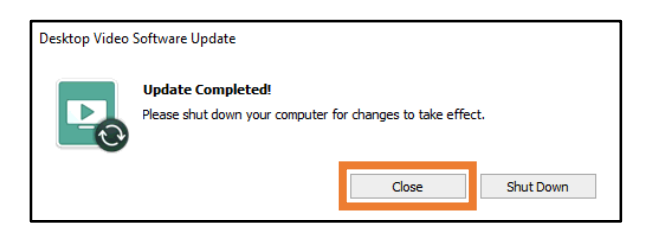

5

Next, open '**Programs and features**'. Locate '**QLTXControlPanel**' and '**Studio**' then click '**Uninstall**'. If '**Skype TX**' and '**Skype TX 4**' appear, then please also uninstall.

| → < ↑ Ontrol P                               | anel > Programs > Programs and Features                                                   |                                                     | √ Ū                                    | Search Progr                  | ams and Features 🔎            |  |
|----------------------------------------------|-------------------------------------------------------------------------------------------|-----------------------------------------------------|----------------------------------------|-------------------------------|-------------------------------|--|
| Control Panel Home<br>View installed updates | Uninstall or change a program<br>To uninstall a program, select it from the list and then | click Uninstall, Change, or Repair.                 |                                        |                               |                               |  |
| off                                          | Organize 🕶 Uninstall Change Repair                                                        |                                                     |                                        |                               |                               |  |
|                                              | Name                                                                                      | Publisher                                           | Installed On                           | Size                          | Version                       |  |
|                                              | Advanced IP Scanner 2.5                                                                   | Famatech                                            | 10/07/2020                             | 53.9 MB                       | 2.5.3850                      |  |
|                                              | Audacity 2.3.3                                                                            | Audacity Team                                       | 24/03/2020                             | 62.5 MB                       | 2.3.3                         |  |
|                                              | Blackmagic Design Desktop Video                                                           | Blackmagic Design                                   | 15/12/2020                             | 346 MB                        | 10.8.5.0                      |  |
|                                              | Dante Control and Monitoring                                                              | Audinate Pty I td                                   | 07/05/2020                             | 696 KB                        | 4.0.4.1                       |  |
|                                              | Dante Controller                                                                          | Audinate Pty Ltd                                    | 04/12/2020                             | 248 MB                        | 4.2.3.1                       |  |
|                                              | Dante Discovery                                                                           | Audinate Pty. Ltd.                                  | 16/07/2020                             | 2.14 MB                       | 1312                          |  |
|                                              | Dante Undate Helper                                                                       | Audinate Pty I td                                   | 22/07/2020                             | 3.71 MB                       | 1.0.1.1                       |  |
|                                              | A Dante Undater                                                                           | Audinate Pty Ltd                                    | 22/07/2020                             | 126 MB                        | 1.0.4.2                       |  |
|                                              | Dante Via                                                                                 | Audinate Pty Itd                                    | 06/01/2020                             | 243 MB                        | 12.0.6                        |  |
|                                              | Dante Virtual Soundcard                                                                   | Audinate Pty I td                                   | 22/07/2020                             | 80.4 MB                       | 4.1.0.4                       |  |
|                                              | FileZilla Server                                                                          | FileZilla Project                                   | 15/07/2020                             | 4.47 MB                       | heta 0.9.45                   |  |
|                                              | Focusrite Control 3.5.0.1754                                                              | Encustite Audio Engineering Ltd.                    | 08/04/2020                             | 56.9 MB                       | 3.5.0.1754                    |  |
|                                              | Eccusrite Thunderholt 4,25,0,335                                                          | Encustite Audio Engineering Ltd.                    | 08/04/2020                             | 4.60 MB                       | 4.25.0.335                    |  |
|                                              | Focusrite USB 4.64.15.598                                                                 | Focusrite Audio Engineering, Ltd.                   | 08/04/2020                             | 15.7 MB                       | 4.64.15.598                   |  |
|                                              | Google Chrome                                                                             | Google LLC                                          | 08/12/2020                             | 437 MB                        | 87.0.4280.88                  |  |
|                                              | GoTo Opener                                                                               | LogMein Inc.                                        | 15/08/2020                             | 336 KB                        | 1.0.533                       |  |
|                                              | M Intel® Graphics Driver                                                                  | Intel Corporation                                   | 13/01/2020                             | 5.01 MB                       | 26.20.100.7263                |  |
|                                              | Magical Jelly Bean KeyFinder                                                              | Magical Jelly Bean                                  | 11/06/2020                             | 2.02 MB                       | 2.0.10.13                     |  |
|                                              | Microsoft Visual C++ 2013 Redistributable (v64) - 12.0                                    | Microsoft Corporation                               | 21/07/2020                             | 20.5 MB                       | 12.0.30501.0                  |  |
|                                              | Wicrosoft Visual C++ 2015-2019 Redistributable (x64)                                      | Microsoft Corporation                               | 15/12/2020                             | 23.1 MB                       | 14 23 27820 0                 |  |
|                                              | Wicrosoft Visual C++ 2015-2019 Redistributable (x86)                                      | Microsoft Corporation                               | 15/12/2020                             | 20.1 MB                       | 14.23.27820.0                 |  |
|                                              | NDI 4 Runtime                                                                             | NewTek inc.                                         | 25/08/2020                             | 74.2 MB                       | T ALL TOLOGO                  |  |
|                                              | NDI 4 Tools                                                                               | NewTek inc                                          | 31/03/2020                             | 279 MB                        |                               |  |
|                                              | Metwork Time Protocol                                                                     | new requirer                                        | 06/07/2020                             | 4.77 MB                       | 42.6n5@london-o-              |  |
|                                              | NewTek SpeedHO Video Codec (x64) (Remove Only)                                            |                                                     | 31/03/2020                             |                               | inclops@ioindoin o            |  |
|                                              | NewTek SpeedHQ Video Codec (x86) (Remove Only)                                            |                                                     | 31/03/2020                             |                               |                               |  |
|                                              | obs-ndi version 4.9.0                                                                     | Stephane Lenin                                      | 25/08/2020                             | 2.53 MB                       | 490                           |  |
|                                              |                                                                                           | Quicklink                                           | 15/12/2020                             | 204 MB                        | 1 13 0                        |  |
|                                              |                                                                                           | Quicklink                                           | 15/12/2020                             | 32.2 MB                       | 193                           |  |
|                                              |                                                                                           | Generality                                          | 13/12/2020                             | June HILD                     | 1.5.5                         |  |
|                                              | Ouicklick Undater                                                                         | Quicklink                                           | 07/02/2020                             | 6 27 MB                       | 1 12 4                        |  |
|                                              | Quicklink Updater                                                                         | Quicklink<br>Microsoft Composition                  | 07/02/2020                             | 6.27 MB                       | 1.12.4                        |  |
|                                              | Quicklink Updater<br>Skype TX<br>Stype TX                                                 | Quicklink<br>Microsoft Corporation                  | 07/02/2020 08/09/2020                  | 6.27 MB<br>40.5 MB            | 1.12.4<br>2.19.505.1          |  |
|                                              | Quicklink Updater                                                                         | Quicklink<br>Microsoft Corporation<br>Quicklink Ltd | 07/02/2020<br>08/09/2020<br>15/12/2020 | 6.27 MB<br>40.5 MB<br>90.2 MB | 1.12.4<br>2.19.505.1<br>4.1.8 |  |

Next, navigate to Local Disk (C:) > Program Files. If the folder '**Quicklink**' is visible, please delete the file.

| 📙   🛃 📙 🖛   Program F                                                          | iles                                |                  |             | - 0                 | ×    |
|--------------------------------------------------------------------------------|-------------------------------------|------------------|-------------|---------------------|------|
| File Home Share                                                                | View                                |                  |             |                     | ~ 🕐  |
| $\leftarrow$ $\rightarrow$ $\checkmark$ $\uparrow$ $\square$ $\Rightarrow$ Thi | is PC → Local Disk (C:) → Program F | Files →          | ٽ ~         | Search Program File | s ,o |
|                                                                                | Name                                | Date modified    | Туре        | Size                | ^    |
| Quick access                                                                   |                                     | 09/12/2020 17:08 | File folder |                     |      |
| Desktop 🐙                                                                      | 📙 Common Files                      | 16/07/2016 12:47 | File folder |                     |      |
| 👆 Downloads 🛛 🖈                                                                |                                     | 19/06/2020 10:54 | File folder |                     |      |
| 🖆 Documents 🛛 🖈                                                                | FocusritePCIe                       | 19/06/2020 10:54 | File folder |                     |      |
| 📰 Pictures 🛛 🖈                                                                 | FocusriteUSB                        | 19/06/2020 10:54 | File folder |                     |      |
| This DC                                                                        | lntel                               | 23/05/2019 16:23 | File folder |                     |      |
|                                                                                | Internet Explorer                   | 18/11/2020 13:30 | File folder |                     |      |
| 💣 Network                                                                      |                                     | 13/08/2020 10:10 | File folder |                     |      |
| JAKEPC                                                                         |                                     | 10/12/2020 11:52 | File folder |                     |      |
| SIB-91600201                                                                   |                                     | 27/03/2019 13:57 | File folder |                     |      |
|                                                                                | Uninstall Information               | 27/03/2019 11:47 | File folder |                     |      |
|                                                                                | 📙 Windows Defender                  | 24/05/2019 10:16 | File folder |                     |      |

Finally, navigate to Local Disk (C:) > Program Files (x86) > Quicklink. If the folders '**QLTXController**' and '**QLTXController**' are visible, please delete these files.

| 📙   🛃 📕 🖛   Qu                                                     | icklink |                                     |                       |             | - 0              | ×   |
|--------------------------------------------------------------------|---------|-------------------------------------|-----------------------|-------------|------------------|-----|
| File Home                                                          | Share   | View                                |                       |             |                  | ~ ? |
| ← → ~ ↑ 📘                                                          | > This  | PC → Local Disk (C:) → Program File | s (x86) > Quicklink > | ~ Ū         | Search Quicklink | P   |
|                                                                    |         | Name                                | Date modified         | Туре        | Size             |     |
| Quick access                                                       |         | QLTXController                      | 10/12/2020 11:52      | File folder |                  |     |
| Desktop                                                            | #       | QLTXControlPanel                    | 10/12/2020 11:52      | File folder |                  |     |
| <ul> <li>Downloads</li> <li>Documents</li> <li>Pictures</li> </ul> | *<br>*  |                                     | 24/07/2020 14:35      | File folder |                  |     |
| 💻 This PC                                                          |         |                                     |                       |             |                  |     |

7

Open a web browser and navigate to; https://s3-eu-west-

1.amazonaws.com/qlupdatesrepo/Beta\_Releases/Studio\_Beta/Studio \_7.3.3.exe

Once the file has been downloaded, run the .exe file to start the update.

IMPORTANT: If your ST100, ST102 or ST200 also includes Skype TX channels, you will also need to update the Skype TX software. To do this, open a web browser and navigate to; https://s3-eu-west-1.amazonaws.com/qlupdatesrepo/Beta\_Releases/SkypeTX\_Beta/Skyp eTXGeneral\_Beta/SkypeTX4Setup\_5.4.0.exe

Once the file has been downloaded, run the .exe file to start the update.

When your software has been installed, open the Quicklink Control Panel from the desktop. The version number will be displayed on the bottom right of the interface.